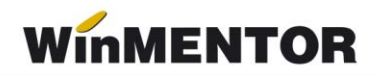

## Structura fișierului necesar importurilor de transferuri în WinMENTOR

| Parametrul din fișier            | Explicații                                                                                                    |
|----------------------------------|----------------------------------------------------------------------------------------------------|
| [InfoPachet]                     |                                                                                                    |
| AnLucru=2022                     |                                                                                                    |
| LunaLucru=5                      |                                                                                                    |
| TipDocument=MONETAR              |                                                                                                    |
| TotalMonetare=1                  |                                                                                                    |
| [Monetar_1]                      |                                                                                                    |
| Operat=D                         |                                                                                                    |
| NrDoc=59                         |                                                                                                    |
| SimbolCarnet=M                   | Seria carnetului de<br>documente                                                                                                    |
| Operatie=A                       | <ul> <li>Poate lua valorile:</li> <li>A – adăugare,</li> <li>S – ştergere.</li> </ul>                                                     |
| CasaDeMarcat=D                   | <ul> <li>Preluat de la casa de marcat:</li> <li>▷ D – Da,</li> <li>▷ N – Nu.</li> </ul>                                                   |
| NumarBonuri=2                    | Numărul de bonuri de la CM<br>preluat pe monetarul curent                                                                                 |
| Data=20.05.2022                  |                                                                                                    |
| Casa=CasaLei                     |                                                                                                    |
| TotalArticole=5                  |                                                                                                    |
| CEC=0                            |                                                                                                    |
| CARD=0                           |                                                                                                    |
| BONVALORIC=0                     |                                                                                                    |
| Observatii=hgagfsfkhfff          |                                                                                                    |
| Discount=3.1                     |                                                                                                    |
| TVADiscount=1.1                  |                                                                                                    |
| [Items_1]                        |                                                                                                    |
| Item_1=51;BUC;1;3200.00;DEPCENTR | <ul> <li>cod extern/intern articol –<br/>se reglează prin constanta:<br/>"Cod pentru identificare<br/>ARTICOLE" vezi constante</li> </ul> |

|                                      | <ul> <li>generale &gt; import date din<br/>alte aplicaţii;</li> <li>unitate de măsură;</li> <li>cantitate;</li> <li>preţ;</li> <li>simbol gestiune livrare.</li> </ul>                                                                            |
|--------------------------------------|----------------------------------------------------------------------------------------------------|
| Item_2=1086;BUC;1;36606.00;DEPCENTR; | ¥                                                                                                    |
| Item_3=51;BUC;1;3200.00;DEPCENTR;    |                                                                                                    |
| Item_4=1086;BUC;1;36606.00;DEPCENTR; |                                                                                                    |
| Item_5=832;BUC;1;36606.00;DEPCENTR;  |                                                                                                    |
| [Monetar_1_Facturi]                  |                                                                                                    |
| TotalFacturi=1                       |                                                                                                    |
| Factura_1=222;1;F;                   | <ul> <li>cod extern/intern partener –<br/>se reglează prin constanta:<br/>"Cod de identificare<br/>Parteneri" vezi constante<br/>generale &gt; import date din<br/>alte aplicații;</li> <li>numărul facturii;</li> <li>seria facturii.</li> </ul> |
| [MONETAR_1_DetaliiDiscount]          |                                                                                                    |
| TVA_19=11.9;1.9                      |                                                                                                    |
| TVA_9=24;1.98                        |                                                                                                    |
| TVA_5=26.25;1.25                     | <ul><li>valoare (cu TVA);</li><li>din care TVA.</li></ul>                                                                                                    |

Obligatoriu în **WinMENTOR** gestiunile vor avea asociat tipul contabil în cazul monetarelor operate. În cazul unor articole nou apărute în nomenclator, ele vor fi descrise în fișierul "Articole.txt".

În cazul articolelor gesionate prin metoda de gestiune valorică, după simbolul gestiunii de livrare se pot specifica: prețul de înregistrare, preț achiziție.